## Bureau virtuel de l'Université de Nice

En tant que coordinateur d'un cursus à double diplomation avec la Faculté de Droit, des sciences politiques, économiques et de gestion de l'Université de Nice, vous venez de recevoir un « login » et un « mot de passe ».

Ces codes d'accès vous permettent de consulter un certain nombre de documents en ligne (bibliothèque en ligne, recueil d'ouvrage et de revues) et surtout d'accéder à l'espace numérique de travail (E.N.T) et notamment à son Bureau Virtuel (BV).

Nous avons crée dans le Bureau Virtuel, des « groupes » de travail par année et par matière intitulés de la sorte : EG-DD-« niveau de cursus »-« intitulé de la matière » :

EG signifie Economie/gestion.

DD signifie diplôme délocalisé

Niveau de cursus : exemple L1 pour première année de licence, L2 pour deuxième année,... Intitulé de la matière : exemple mathématiques, statistiques....

Dans la rubrique « DOCUMENTS » des différents groupes vous trouverez le matériel pédagogique actuellement disponible pour chaque matière.

Il existe également un « groupe » intitulé « diplôme délocalisé » dans lequel vous pourrez (dans un avenir proche) trouver un certains nombres d'informations : liste des matières, liste des enseignants de Nice responsables,....

Pour accéder aux groupes du bureau virtuel l'administrateur des groupes (actuellement Virginie ODDO) va vous envoyer des « **invitations** » par mail. Il y aura autant d'invitations que de groupes crées sur le Bureau Virtuel.

Dans les messages électroniques que vous recevrez, il vous suffira de cliquer sur le lien Internet puis d'entrer vos logins et mots de passe (attention vérifier que l'établissement choisi est bien Université de Nice).

Vous serez ensuite « **membre** » des différents groupes et vous pourrez, à ce titre, accéder aux documents pédagogiques qui s'y trouvent.

Sachant que nous avons pu obtenir un seul login et un seul mot de passe par site, ces codes d'accès doivent être diffusés dans votre établissement **aux professeurs intervenant dans nos cursus à double diplomation**.

La décision a été prise au niveau de la Faculté de ne pas donner, pour l'instant, l'accès aux ressources pédagogiques du Bureau Virtuel aux étudiants. Cette situation pourra bien entendu être modifiée par la suite.

## Les différentes démarches vont être les suivantes :

**<u>Etape 1</u>** : l'administrateur va vous envoyer des invitations par mails ; vous devez y répondre en cliquant sur le lien Internet et en entrant votre login et votre mot de passe.

**Etape 2 :** vous pouvez maintenant accéder aux groupes crées sur le Bureau Virtuel de l'Espace Numérique de Travail de l'Université de Nice.

## <u>Comment accéder aux groupes du Bureau Virtuel de l'Espace Numérique de Travail</u> (E.N.T) ?

Etape 1 : aller sur le site de l'Université de Nice : <u>www.unice.fr</u>

Etape 2 : en haut à droite choisir <u>E.N.T</u>

Etape 3 : toujours en haut à droit choisir <u>SE CONNECTER</u>

Etape 4 : entrer votre login (rubrique « utilisateur ») et votre mot de passe (attention les minuscules et les majuscules sont très importantes)

Etape 5 : choisir dans la barre d'outils transversale <u>B.V</u> pour Bureau virtuel

## ATTENTION : tant que vous n'avez pas reçu les invitations et effectué les démarches pour devenir membre des groupes : les groupes ne seront pas visibles !!

Etape 6 : si vous avez reçu les invitations et fais le nécessaire pour devenir membre des groupes alors les différents groupes dont vous êtes membres vont apparaître dans la rubrique GROUPES.

Etape 7 : pour consulter les documents pédagogiques : choisir DOCUMENTS puis dans le deuxième menu déroulant choisir le groupe souhaité.

Etape 8 : pour copier un fichier : cliquer sur « action » en face sur fichier souhaité puis sur « télécharger ».

Pour toute aide éventuelle, ou tout renseignement complémentaire vous pouvez contacter Virginie ODDO (Responsable administrative des Relations Internationales) à l'adresse suivante : <u>guichard@unice.fr</u>